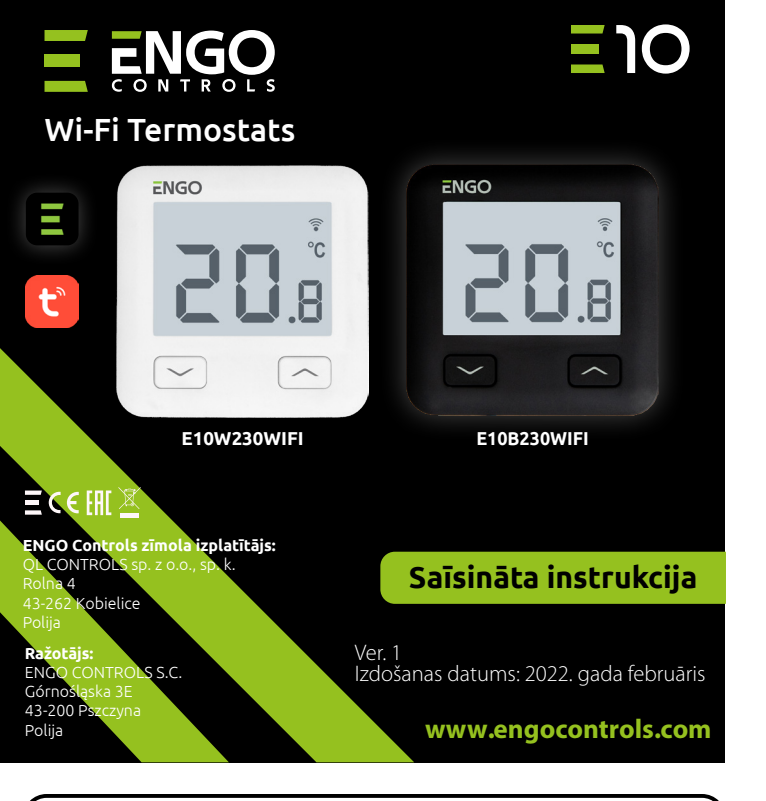

E10 ir moderns temperatūras regulators, kas ļauj ekonomiski un ekoloģiski kontrolēt jebkura veida apkuri. To raksturo skaidra izvēlne un daudzas noderīgas funkcijas. Nodrošina apkures sistēmas tālvadību, izmantojot ENGO Smart / Tuya Smart aplikāciju. E10 programmēšana ir ļoti vienkārša un ļauj pielāgot sildīšanas ciklu lietotāja ikdienas ritmam. Modelis ir pieejams baltā un melnā krāsā.

## Produkta atbilstība

Produkts atbilst šādām ES direktīvām:: 2014/53/EU, 2011/65/EU

# Tehniskie dati

| Elektroapgāde                 | 230V AC 50 Hz                                          |
|-------------------------------|--------------------------------------------------------|
| Maks. slodze                  | 3(1)A                                                  |
| Temp. regulācijas diapazons   | 5,0°C līdz 45,0°C                                      |
| Temp. norādīšanas precizitāte | 0,1°C                                                  |
| Vadības algoritms             | TPI vai Histereza (±0,1°C - ±0,5°C)                    |
| Komunikācija                  | WiFi 2,4 GHz                                           |
| leejas S1 un S2               | grīdas temperatūras<br>vai gaisa temperatūras mērīšana |
| Vadības izeja                 | NO/COM (bez sprieguma)                                 |
| Drošības līmenis              | IP30                                                   |
| Izmēri                        | 86 x 86 x 39 mm (14 pēc montāžas<br>kastē, izm. 60)    |

### Savienojumu diagrammas AC 230V a) Gāzes katla L -----savienojuma shēma PESLĒGUMS \* ) con E10W230WIFI Т C E10B230WIF ATLA AC 230V b) Sūkna/izpildmehānisma L -----savienoiuma shēma CON E10W230WIFI Т MAX E10B230WIFI 3 (1) A М c) Vadības bloka savienojuma shēma

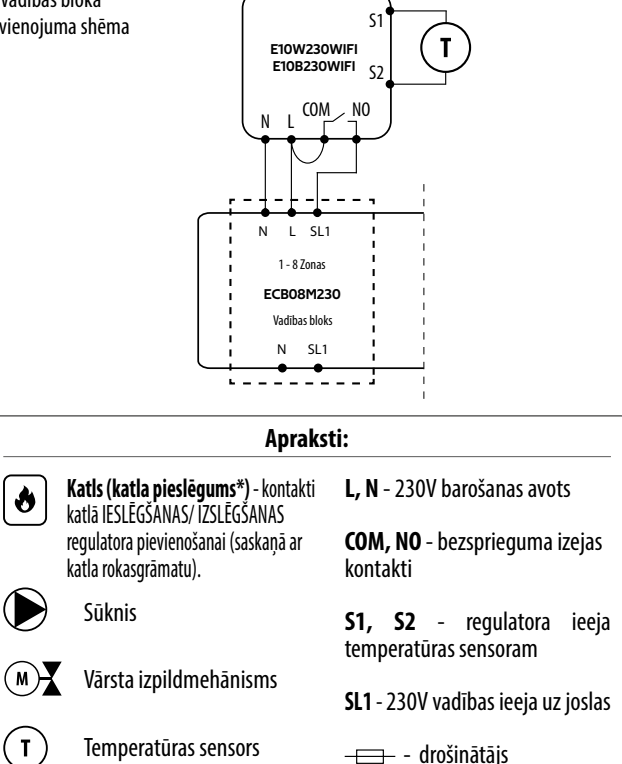

#### LCD displeja apraksts + pogu apraksts 3 щ al l ≈ \* Ŷ °C H 1. Poga "UZ LEJU" 1. Sildīšanas ikona 2. Poga "UZ AUGŠU" 2. Pretsasalšanas režīms 3. Poga "RESTART" 3. Pārmērīgi augsta temperatūra Savienojums ar mākoni (internets) 4. 5. Savienojums ar Wi-Fi Temperatūras mērvienība 6. 7. Pašreizējā / iestatītā temperatūra telpā

# Wi-Fi regulatora uzstādīšana lietojumprogrammā

Pārliecinies, vai rūteris atrodas mobilā tālruņa darbības zonā. Pārliecinies, vai ir izveidots savienojums ar internetu. Tas samazinās laiku, kas nepieciešams ierīces savienošanai pārī.

## 1. SOLIS - LEJUPIELĀDĒJIET ENGO SMART LIETOTNI

Lejupielādējiet ENGO Smart lietotni no Google Play vai Apple App Store un instalējiet to savā mobilajā ierīcē.

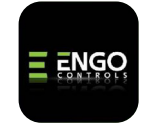

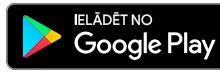

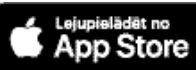

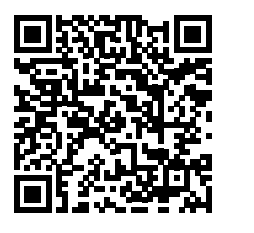

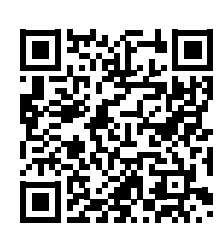

## 2. SOLIS - REĢISTRĒJIET JAUNU KONTU

Lai reģistrētu jaunu kontu, lūdzu, veiciet tālāk norādītās darbības:

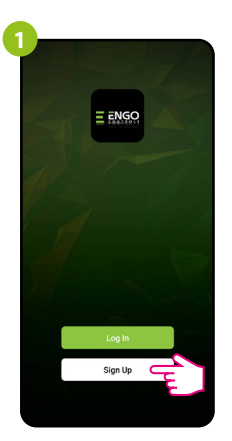

Noklikšķiniet uz "Reģistrēties", lai izveidotu jaunu kontu.

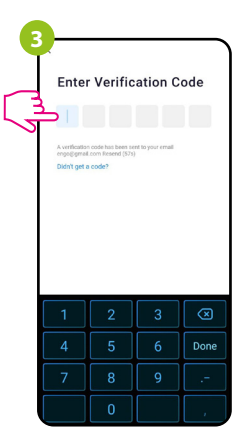

levadiet e-pastā saņemto kodu. Atcerieties, ka jums ir tikai 60 sekundes, lai ievadītu kodu!

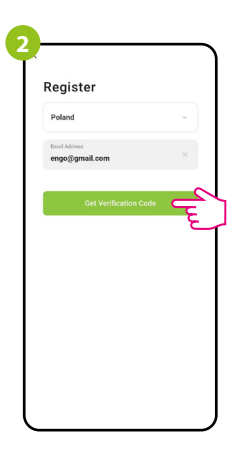

levadiet savu e-pasta adresi, uz kuru tiks nosūtīts verifikācijas kods.

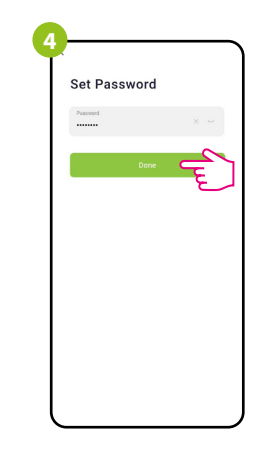

Pēc tam iestatiet pierakstīšanās paroli.

### 3. SOLIS - PIEVIENOJIET REGULATORU WI-FI

Pēc lietojumprogrammas instalēšanas un konta izveides:

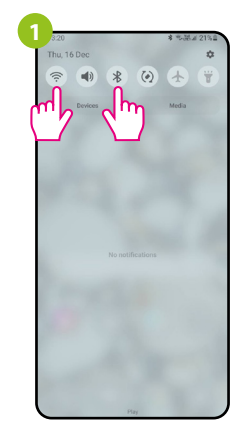

Savā mobilajā ierīcē ieslēdziet Wi-Fi un Bluetooth. Vislabāk ir izveidot savienojumu ar Wi-Fi tīklu, kuram vēlaties piešķirt regulatoru.

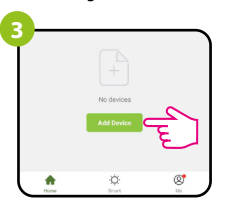

Lietojumprogrammā atlasiet: "Pievienot ierīci".

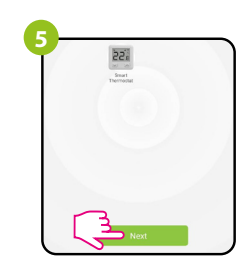

Pēc regulatora atrašanas turpiniet.

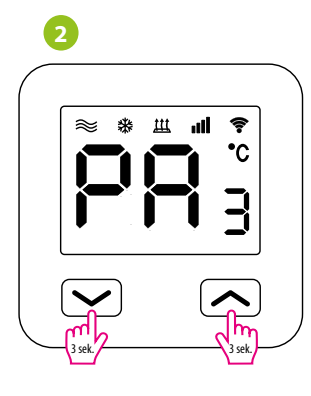

Pārliecinieties, ka regulators ir ieslēgts. Pēc tam nospiediet un turiet regulatora pogas apmēram 3 sekundes, līdz displejā tiek parādīts ziņojums" PA ". Pēc tam atlaidiet pogas. Tiks palaists savienošanas režīms.

| nonection > | Ē |
|-------------|---|
| onnection > |   |
|             |   |
|             |   |
|             |   |
|             |   |
|             |   |

Pēc tam atlasiet: "Automātiskā skenēšana"

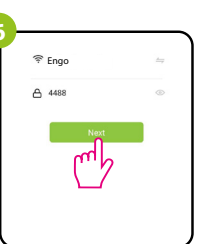

Izvēlieties Wi-Fi tīklu, kurā darbosies regulators, un ievadiet šī tīkla paroli.

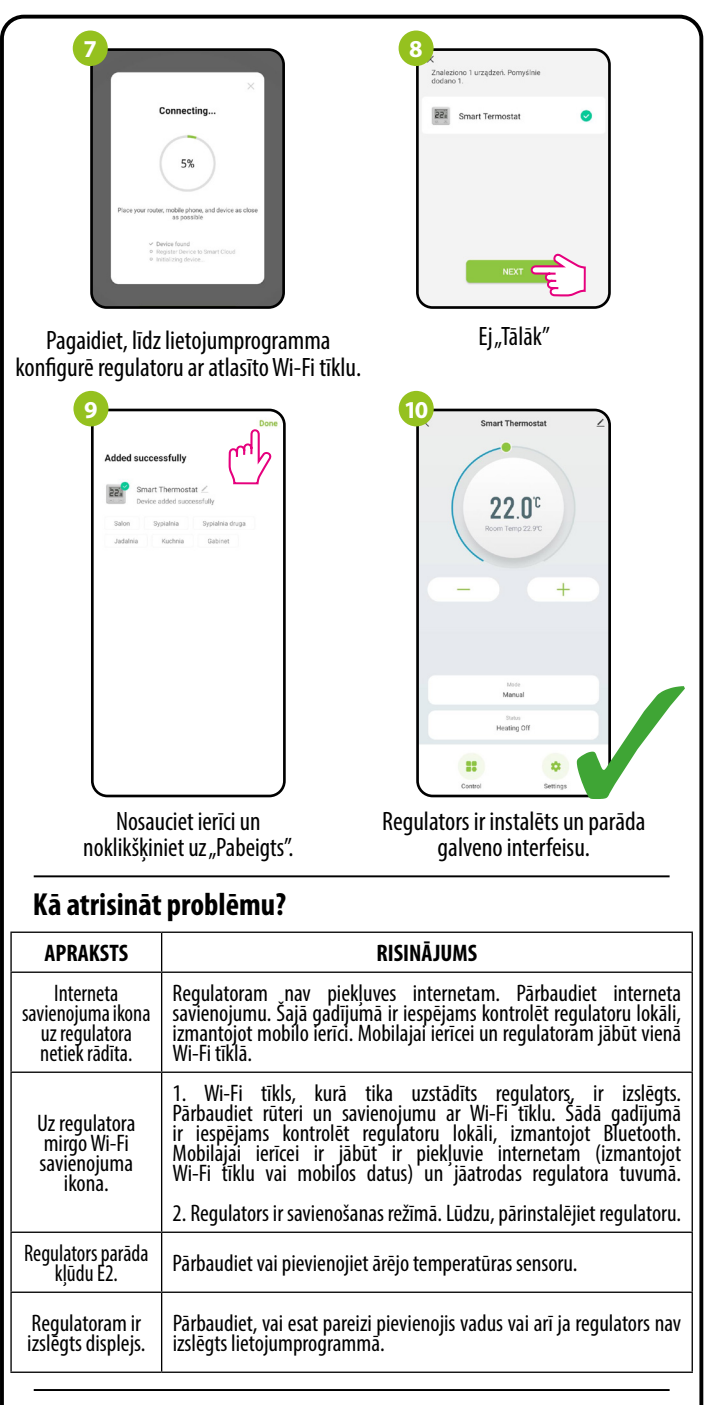

### Atjaunot noklusējuma iestatījumus

Lai atjaunotu regulatora noklusējuma iestatījumus, turiet nospiestu + pogas apmēram 8 sekundes. Tiks parādīts FA. Pēc tam atlaidiet pogas. Regulators restartēsies, atjaunos noklusējuma (rūpnīcas) vērtības un parādīs galveno ekrānu.